# Author Instructions for Camera Ready Paper Submission

#### All authors are required to attend and present their paper(s). "SVM reserves the right to exclude a paper from distribution after the conference (e.g., removal from IEEE Xplore) if the paper is not presented at the conference."

The following give you detailed instruction on how to prepare for your final camera-ready paper. These instructions are split on six critical steps:

- 1. Send your Registration,
- 2. Complete the Copyright Form
- 3. Submit the Copyright Form
- 4. Format final version of paper
- 5. Generate Xplore-compatible PDF Format Paper
- 6. Submit the Final PDF version on the SVM Submission System

Please be advised that failure to comply with all the required elements will lead to the removal of the paper from the technical program and the conference record.

#### **Step 1: Send your Registration**

For each accepted paper, at least one author must register at a FULL registration rate for the conference by **August 15, 2011**.

For registration information, go to: http://dmtf.org/svm11/registration

#### **Step 2: Complete the Copyright Form**

To complete the Copyright Form, you can use either the MS Word or the PDF versions.

- 1. MS Word version can be downloaded using the following link: <u>ieeecopyrightform.doc</u>
- 2. PDF version can be downloaded using the following link: <u>ieeecopyrightform.pdf</u>

Please make sure to correctly fill the paper title, list of authors and conference name, then sign the document.

### Step 3: Submit the IEEE Copyright Form

A scanned copy of the IEEE Copyright Form should be uploaded to the Submission System: <u>http://www.easychair.org/conferences/?conf=svm11</u>

You must complete the copyright and upload it no later than August 15, 2011. This is mandatory in order to have your paper published in the conference proceedings as well as submitted to IEEE Xplore.

#### **Step 4: Format final version of paper**

Please read the reviews and follow the reviewers' recommendations for revising your final paper. To guarantee good quality proceedings contents, your paper must comply with the SVM 2011 paper specifications. In particular, this means:

• Manuscript **MUST** follow IEEE **Two-Column** format with single-spaced, ten-point font in the text (see SVM Templates in <u>word</u> and <u>pdf</u> format)

- The manuscript length is eight (8) pages for Full papers and four (4) pages for Short/Poster papers. All figures, tables, references, etc. are included in the page limit.
- Two-columns IEEE Conference style.
- PDF format only is accepted.
- **Do NOT** page number your manuscript.
- **Do NOT** apply security settings to your PDF file.
- **Do NOT** include hyperlinks in the document (e.g., clickable web site addresses in the references).
- <u>Copyright notice</u> is to appear at the <u>bottom</u> LEFT of the **FIRST PAGE** according to the guidelines set forth in the Cataloging/Copyright Instructions for an IEEE Conference Proceeding:
  - If authors are employed by the US Government, the notice is: U.S. Government work not protected by U.S. copyright
  - If authors are employed by a Crown Government (UK, Canada, Australia), the notice is: 978-1-4577-1811-3/11/\$26.00 ©2011 Crown
  - o For all other, the notice is: 978-1-4577-1811-3/11/\$26.00 @2011 IEEE
- Print out a hard copy of the paper for final content review. Review very carefully the formatting requirements. In particular, check acknowledgments, equations, and author affiliations.
- Papers **MUST** be submitted to the SVM Submission System in a PDF Format.

### **Step 5: Generate Xplore-compatible PDF Format Paper**

IEEE is very strict about the requirements for converting application files or PostScript files to full-text PDF for inclusion in IEEE Xplore. The new IEEE Xplore Requirements for PDF will be enforced. All conference articles submitted for inclusion in IEEE Xplore must be in Xplore-compatible PDF format. You can find information about the paper verifications in the following:

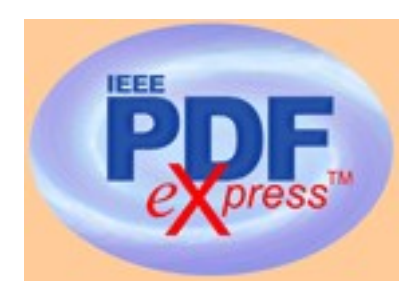

- IEEE PDF eXpress Access: <u>www.pdf-express.org</u>
- Conference ID: cnsm11x

Introduction to IEEE PDF eXpress

SVM 2011 has registered for use of the IEEE tool: IEEE PDF eXpress.

According to the new IEEE Xplore Requirements for PDF, all conference articles submitted for inclusion in IEEE Xplore must adhere to the IEEE Xplore PDF specification for compatibility.

IEEE PDF eXpress is a free service to IEEE conferences, allowing their authors to make IEEE Xplorecompatible PDFs (Conversion function) or to check PDFs that authors have made themselves for IEEE Xplore compatibility (PDF Check function).

It is important to note that submitting a file to IEEE PDF eXpress is only for creation of a compliant PDF file, you must still submit your final paper through the SVM Submission System.

Instructions for IEEE PDF eXpress

1. Access the IEEE PDF eXpress site

| First-time users:                                                                                                    | Previous users, but using it the first time for a new conference:                                                                                                    | Returning users:                                                          |
|----------------------------------------------------------------------------------------------------|----------------------------------------------------------------------------------------------------|---------------------------------------------------------------------------|
| a. Click "New Users - Click<br>Here".                                                                                                    | a. Enter cnsm11x for the<br>Conference ID, your email<br>address, and enter the password<br>you used for your old account.                                                                                                    |                                                                           |
| b. Enter cnsm11x for the<br>Conference ID, your email<br>address,<br>and choose a new password.<br>Continue to enter information as<br>prompted. | b. When you click "Login", you'll<br>receive an error saying you need<br>to set up an account.<br>Simply click "Continue". By<br>entering your previously used<br>email address and password<br>combination, you will enable<br>your old account<br>for access to this new conference. | a. Enter cnsm11x for the<br>Conference ID, email address and<br>password. |
| c. Check that the contact<br>information is still valid, and<br>click "Submit".                                                                  | c. You will receive online and<br>email confirmation of successful<br>account setup.                                                                                                    |                                                                           |
|                                                                                                    | d. You will receive online and<br>email confirmation<br>of successful account setup.                                                                                                    |                                                                           |

2. For each conference paper, click "Create New Title".

3. Enter identifying text for the paper (title is recommended but not required)

4. Click "Submit PDF for Checking" or "Submit Source Files for Conversion"

5. Indicate platform, source file type (if applicable), click Browse and navigate to file, and click "Upload File". You will receive online and email confirmation of successful upload.

6. You will receive an email with your Checked PDF or IEEE PDF eXpress-converted PDF attached. If you submitted a PDF for Checking, the email will show if your file passed or failed.

| Options(choose one) | If the PDF submitted fails the PDF check:                                                                                            | If you are not satisfied<br>with the IEEE PDF<br>eXpress-converted<br>PDF:                                  | If the PDF submitted<br>passed the PDF Check,<br>or you are satisfied with |
|---------------------|----------------------------------------------------------------------------------------------------|----------------------------------------------------------------------------------------------------|----------------------------------------------------------------------------|
| Option 1            | Submit your source file<br>for conversion PDF<br>Check, or by clicking<br>Try again, then<br>Submit Source Files for<br>Conversion.  | Resubmit your source<br>file with corrections<br>(Try again, then Submit<br>Source Files for<br>Conversion) | your<br>your<br>IEEE PDF eXpress-<br>converted PDF:                        |
| Option 2            | Read the PDF Check<br>report, then click "The<br>PDF Check Report" in<br>the sidebar to get<br>information on possible<br>solutions. | Submit a PDF by<br>clicking Try again, then<br>Submit PDF for<br>Checking                                   | Submit your IEEE<br>Xplore compatible PDF<br>file (step 6)                 |

| Option 3 | "Request Technical<br>Help" through your<br>account. | "Request a Manual<br>Conversion"through<br>your account. |   |
|----------|------------------------------------------------------|----------------------------------------------------------|---|
|          |                                                      |                                                          | 1 |

IEEE PDF eXpress converts the following file types to PDF:

Rich Text Format Freelance (La)TeX (DVI and all support files required)\* PageMaker FrameMaker QuarkXpress\* Word Pro Microsoft Word WordPerfect

\* For documents created in formats that do not embed source files, include all support files with the final manuscript in a folder. Put this folder in a compressed archive for submission. If it is possible to embed images in the source document, you should do so to avoid potential issues, such as missing graphics.

**IMPORTANT**: A DVI (DeVice Independent file) is required for LaTeX conversions, in addition to all associated image files. Make sure that your LaTeX system can output a DVI, otherwise it cannot be converted. Be sure also to check that your images are properly referenced, and that DVI can handle the image file types used (DVI does not handle some newer image types, such as \*.png).

## Step 6: Submit the PDF Paper File on the SVM Submission System

Your camera-ready paper(s) should be uploaded electronically through the SVM Submission System. Please update the author names, the title, and the abstract of your paper on SVM Submission System: <a href="http://www.easychair.org/conferences/?conf=svm11">http://www.easychair.org/conferences/?conf=svm11</a>

To appear in the proceedings of the conference we must have the final version of your full cameraready paper verified through IEEE PDF eXpress by August 15, 2011.